### Manual de Zimbra parte I, Instalación de Bind 9 en CentOS 7, DNS Público, Registro de Dominio.

**(cc)** EY-NO-SA Esta obra de Clever Flores para <u>Cloud Perú</u> está bajo una <u>Licencia Creative Commons</u> <u>Atribución-NoComercial-Compartirlgual 4.0 Internacional</u>

Iniciamos esta serie de Manuales de Zimbra, que se dicta en el curso de Zimbra de <u>Aula Útil</u>, asumiendo primero que ya instalamos previamente un firewall UTM, donde tenemos la Ip pública nateando hacia un servidor CentOS 7 en zona DMZ para instalar y configurar nuestro servidor Zimbra. Primero debemos registrar un dominio público y configurar un DNS público.

### Si Ud. desea llevar un curso de Zimbra; puede ver mi Curso en Aula Útil

<u>https://aulautil.com/curso/online/zimbra</u>. Clases con Videoconferencia y asistencia en tiempo real con Anydesk. Incluye Gratis 2 Servidores VPS Cloud (Firewall UTM+Zimbra) + 1 IP pública y dominio real por alumno.

### Tabla de Contenidos

- Conceptos Básicos de Resolución de Nombres
  - <u>Nombre de Host del equipo local</u>
  - <u>Resolución Local de Hostnames y dominios</u>
  - <u>Resolución de hosts y dominios en red</u>
- <u>Registros de DNS y Cliente DNS</u>
  - ∘ <u>Cliente de DNS</u>
  - ∘ <u>Registros de DNS</u>
  - Comprobación de registros DNS con dig
  - ∘ <u>Registro A</u>
  - ∘ <u>Registro NS</u>
  - ∘ <u>Registro MX</u>
  - <u>Registro PTR</u>
  - ∘ <u>Registro TXT</u>
  - Verificación de todos los registros mediante transferencias de zonas
- Configuración del dominio público de Internet, selección de la Ip pública
  - <u>Seleccionar una lp pública</u>
  - <u>Registrar un dominio público gratuito en freenom</u>
- <u>Configuración del Servidor DNS Público en modo enjaulado chroot</u>
  - Copiar los archivos del DNS al entorno chroot
  - <u>Generar la Firma Digital</u>
  - <u>Copiar la firma digital al entorno chroot</u>
  - Archivo principal de configuración de bind
  - <u>Creando los archivo zone por los dominios configurados</u>
  - <u>Configuración de PTR</u>
  - Reglas de Firewall para habilitar el puerto 53 UDP del servidor DNS
  - <u>Comprobación del DNS público (Ejecutar en su máquina local laptop)</u>

### 1.- Conceptos Básicos de Resolución de Nombres

Los nombres de host se pueden resolver por 2 métodos - De forma local, poniendo nombre al equipo con **hostnamectl** y editando el archivo **/etc/hosts** - En red, con el uso de un **servidor DNS** y configurando el cliente en **/etc/resolv.conf** 

### 1.1- Nombre de Host del equipo local

La resolución local de host del equipo, se hace con el nombre de host y se asigna con el comando hostnamectl

```
hostnamectl set-hostname mail.aulautil.tk
exit
#Abrir un nuevo terminal y comprobar el nuevo nombre con
hostnamectl
```

### 1.2.- Resolución Local de Hostnames y dominios

La resolución local de nombres de hosts y dominios se hace con el archivo /etc/hosts Ej.

```
vim /etc/hosts
127.0.0.1 localhost localhost.localdomain
192.168.3.201 mail.aulautil.tk mail
190.81.56.202 www.cualquierdominio.com www.quesemeocurra.com
ping mail.aulautil.tk
```

### 1.3.- Resolución de hosts y dominios en red

Para resolver nombres de hosts y dominios en red, usamos un servidor DNS. Los servidores DNS puede estar desplegados en diferentes zonas

### 1.3.1.- DNS WAN:

Es el servidor DNS que resuelve con Ips públicas los nombres de nuestros dominios Ej:

```
mail.aulautil.tk --> 149.56.218.201
```

### 1.3.2.- DNS DMZ:

Es el servidor DNS que resuelve con Ips privadas los nombres de los servidores de la DMZ solo se usa en DMZ, no debe ser usado en la LAN

Ej:

mail.aulautil.tk --> 192.168.3.201

### 1.3.3.- DNS LAN:

Es el servidor DNS que resuelve con Ips privadas los nombres de los pcs y servidores de la LAN; así como de los servidores DMZ con sus ips privadas; el DNS de LAN no debe ser usado en la DMZ

Ej:

mail.aulautil.tk --> 192.168.3.201
pc1.aulautil.tk --> 192.168.100.20

### 2.- Registros de DNS y Cliente DNS

### 2.1.- Cliente de DNS

El cliente DNS se configura en el archivo /etc/resolv.conf

vim /etc/resolv.conf
nameserver 8.8.8.8

En CentOS 7 el archivo resolv.conf es generado por la utilidad de red, por eso hay que editar el archivo de configuración de red y agregar el parámetro **DNS1** 

Ej: Tenemos una tarjeta de red llamada ens18 (esto se sabe con el comando ip addr show)

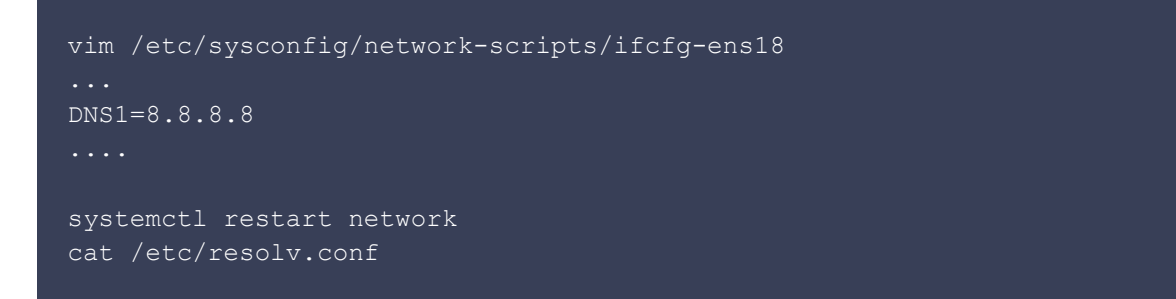

### 2.2.- Registros de DNS

#### **Registro Valor**

| A     | Zona de dominio (ej: mail.dominio.com> 149.56.218.3)     |
|-------|----------------------------------------------------------|
| NS    | Name Server (Servidores DNS del dominio)                 |
| SOA   | Servidor DNS principal (Server of Authorization)         |
| MX    | Servidores de correo (Mail Exchange)                     |
| ТХТ   | Información adicional del dominio (ej: SPF para hotmail) |
| CNAME | Alias de una zona de dominio (ej: web> www.dominio.com)  |
| PTR   | Resolución Inversa (ej: 149.56.218.3> mail.dominio.com)  |

### 2.3.- Comprobación de registros DNS con dig

Instalar dig

yum -y install bind-utils

Dig tiene las siguientes Secciones

**QUESTION SECTION** consulta que se está realizando **ANSWER SECTION** respuesta (si la hubiera de la consulta) **AUTHORITY SECTION** detalle de los servidores de autorización (SOA) **ADDITIONAL SECTION** información adicional de zonas y otros

Ejercicios:

### 2.4.- Registro A

Verificar la zona de dominio www.dominio.com

| dig www.dominio.com<br>;; QUESTION SECTION:<br>;www.dominio.com. |   | IN | A | > consulta      |             |
|------------------------------------------------------------------|---|----|---|-----------------|-------------|
| ;; ANSWER SECTION:<br>www.dominio.com.                           | 5 | IN | A | 190.102.150.200 | > respuesta |

### 2.5.- Registro NS

Verificar los DNS Server de dominio.com

```
dig NS dominio.com
; EDNS: version: 0, flags:; udp: 4096
;; QUESTION SECTION:
```

| ;dominio.com.      |      | IN | NS |                    |
|--------------------|------|----|----|--------------------|
| ;; ANSWER SECTION: |      |    |    |                    |
| dominio.com.       | 2257 | IN | NS | ns2.telmex.net.pe. |
| dominio.com.       | 2257 | IN | NS | ns1.telmex.net.pe. |

### 2.6.- Registro MX

Verificar los servidores de correo de dominio.com

| dig MX dominio.com<br>;; QUESTION SECTION:<br>;dominio.com. |      | IN | МХ |                     |
|-------------------------------------------------------------|------|----|----|---------------------|
| ;; ANSWER SECTION:                                          |      |    |    |                     |
| dominio.com.                                                | 6245 | IN | MX | 10 mx1.dominio.com. |
| dominio.com.                                                | 6245 | IN | MX | 10 mx2.dominio.com. |
| dominio.com.                                                | 6245 | IN | MX | 10 mx4.dominio.com. |
| dominio.com.                                                | 6245 | IN | MX | 10 mx5.dominio.com. |
| dominio.com.                                                | 6245 | IN | MX | 20 mx3.dominio.com. |
| dominio.com.                                                | 6245 | IN | MX | 20 mx6.dominio.com. |

### Ejemplo de Configuración de los Registros MX

#### Balanceo de Carga

dominio.com. IN MX 10 ns.dominio.com. dominio.com. IN MX 10 ns1.dominio.com.

#### Alta Disponibilidad

dominio.com. IN MX 10 ns.dominio.com. dominio.com. IN MX 20 ns1.dominio.com.

### 2.7.- Registro PTR

El PTR verifica que una IP tenga un nombre de hosts, normalmente se aplica a los servidores de correo

Primero verificamos cuales son los servidores de correo de un dominio

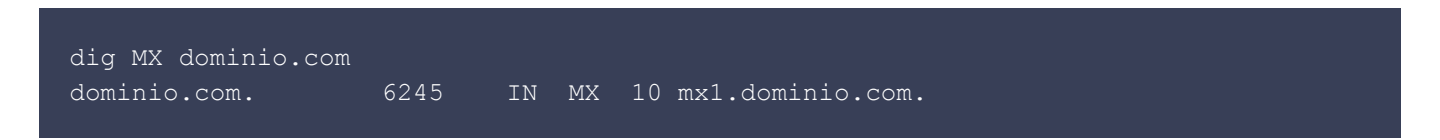

Ahora preguntamos por el registro A de uno de los servidores de correo

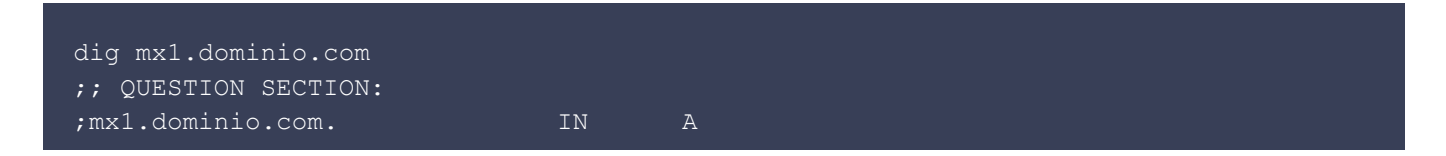

;; ANSWER SECTION: mxl.dominio.com. 1310

A

.65.173.2

Vemos que la IP de mx1.dominio.com es 181.65.173.25 pasamos ahora a preguntar por el PTR de ese IP

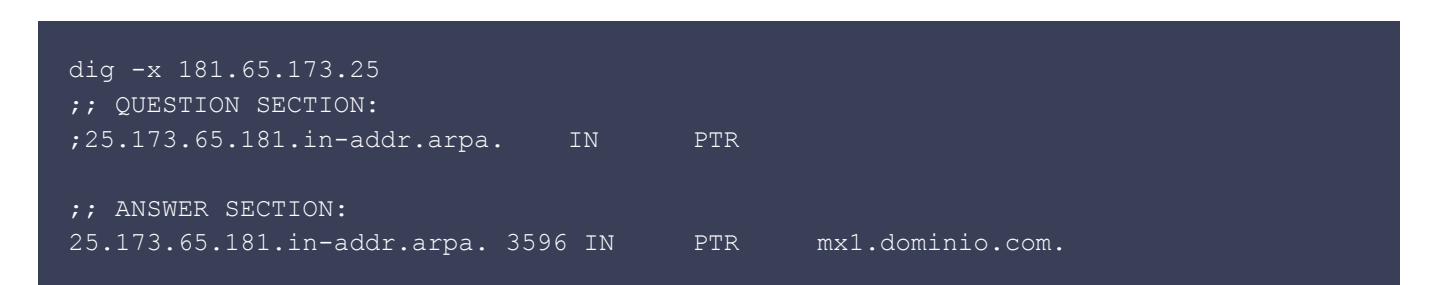

### 2.8.- Registro TXT (SPF)

Verificar si hay registro SPF en el dominio dominio.com

| dig TXT dominio.com<br>;; QUESTION SECTION: |           |     |     |            |
|---------------------------------------------|-----------|-----|-----|------------|
| ;dominio.com.                               |           | IN  | TXT |            |
| ;; ANSWER SECTION:                          |           |     |     |            |
| dominio.com.                                | 7199      | IN  | TXT | "v=spf1 mx |
| include:spf.masterbas                       | se.com ~a | 11" |     |            |

#### Para crear un registro SPF ir a www.spfwizard.com

Verificar TODOS los registros de DNS del dominio dominio.com

| dig ANY dominio.com                   |      |    |     |                     |  |  |  |
|---------------------------------------|------|----|-----|---------------------|--|--|--|
| ;; QUESTION SECTION:<br>;dominio.com. | IN A | NY |     |                     |  |  |  |
| ;; QUESTION SECTION:                  |      |    |     |                     |  |  |  |
| ;dominio.com.                         |      | IN | ANY |                     |  |  |  |
| ;; ANSWER SECTION:                    |      |    |     |                     |  |  |  |
| dominio.com.                          | 6926 | IN | TXT | "v=spf1 mx          |  |  |  |
| include:spf.masterbase.com ~all"      |      |    |     |                     |  |  |  |
| dominio.com.                          | 5362 | IN | MX  | 20 mx6.dominio.com. |  |  |  |
| dominio.com.                          | 5362 | IN | MX  | 10 mx1.dominio.com. |  |  |  |
| dominio.com.                          | 5362 | IN | MX  | 10 mx2.dominio.com. |  |  |  |
| dominio.com.                          | 5362 | IN | MX  | 10 mx4.dominio.com. |  |  |  |
| dominio.com.                          | 5362 | IN | MX  | 10 mx5.dominio.com. |  |  |  |
| dominio.com.                          | 5362 | IN | MX  | 20 mx3.dominio.com. |  |  |  |
| dominio.com.                          | 1088 | IN | NS  | ns1.telmex.net.pe.  |  |  |  |
| dominio.com.                          | 1088 | IN | NS  | ns2.telmex.net.pe.  |  |  |  |
|                                       |      |    |     |                     |  |  |  |

Verificar si hay zona de dominio configurado para el dominio raiz dominio.com

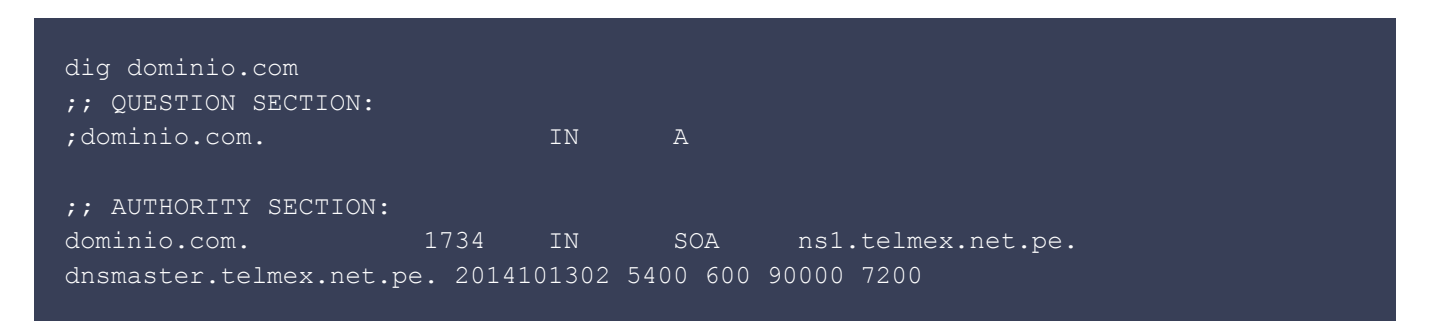

Vemos que no está configurado el dominio raíz como zona A (mala práctica)

# 2.9.- Verificación de todos los registros mediante transferencias de zonas

```
dig axfr @DNSSERVER DOMINIO
dig axfr @ns1.telmex.net.pe dominio.com
```

### 3.- Configuración del dominio público de Internet, selección de la Ip pública

Los dominios públicos se adquieren en un proveedor de Dominios (register) <u>Godaddy</u> : com, org, net, cloud, etc ... <u>RCP</u> : pe, com.pe, org.pe ... <u>Freenom</u> : tk, ml ... (dominios gratuitos por 1 año)

### 3.1.- Seleccionar una Ip pública

Las Ip pública para el servidor de correo Zimbra deben estar limpia, usaremos como ejemplo la IP 149.56.218.201

Adicionalmente para verificar si la Ip está en listas negras ir a: MultiRBL http://multirbl.valli.org/

También debemos configurar en el Firewall perimetral: - Un Nat de entrada (DNAT) desde la Ip pública hacia la Ip privada del servidor zimbra (Ej: 192.168.3.201). Ej con iptables:

```
# DNS público
iptables -t nat -I PREROUTING -p udp -d 149.56.218.201 --dport 53 -j DNAT --to
192.168.3.201:53
# SMTP
iptables -t nat -I PREROUTING -p tcp -d 149.56.218.201 --dport 25 -j DNAT --to
192.168.3.201:25
# Https
```

### iptables -t nat -I PREROUTING -p tcp -d 149.56.218.201 --dport 443 -j DNAT --to 192.168.3.201:443

Un Nat de salida (SNAT) desde la Ip privada del servidor Zimbra para que salga a la WAN con la IP pública asignada. Ej con iptables:

iptables -t nat -I POSTROUTING -s 192.168.3.201 -j SNAT --to 149.56.218.201

### 3.2.- Registrar un dominio público gratuito en freenom

Crear una cuenta en <u>Freenom</u> (usar la cuenta google) Ir a la derecha superior, click en registrarse Loguearse con cuenta google, facebook, o ms

#### 3.2.1.- Registrar un nuevo dominio

Service --> Register a New Domain ej: aulautil.tk Selected y luego checkout Period: 12 Months Free ---> Continue LLENAR DATOS del Formulario Dar checkc en: I have read and agree to the Terms & Conditions Finalizar con Complete Order Click here to go to client area

#### 3.3.2.- Comprobar Registro

Services --> My Domains

### 3.3.3.- Configurar los registros pegamento o nombres de host de los DNS server

Se deben registrar primero los nombres de hosts de los servidores DNS asociados a la IP pública del VPS Ej:

ns1.aulautil.tk ---> 149.56.218.201
ns2.aulautil.tk ---> 149.56.218.201

Ir a Freenom Services --> My Domains click en la fila del dominio en el botón "Manage Domain" Management Tools --> Register Glue Records Register a NameServer Name Namserver: NS1 IP: 149.56.218.201 Save Changes

Register a NameServer Name Namserver: NS2 IP: 149.56.218.201 Save Changes

Click en Back

### 3.3.4.- Configurar los DNS Server del dominio

Click en Management Tools --> Nameservers Use custom Nameserver: Nameserver 1: ns1.aulautil.tk Nameserver 2: ns2.aulautil.tk

Click Change Nameservers

### 3.3.5.- Nat de Puerto desde firewall

Una vez que hemos adquirido nuestro dominio púbico y asociado los DNS a nuestro Ip público, lo que debemos hacer es un NAT de destino desde la IP pública, puerto 53/udp hacia la Ip interna de nuestro servidor Zimbra, que se le configurará también como servidor de DNS público. Esto se configura en el firewall perimetral de la empresa

# 4.- Configuración del Servidor DNS Público en modo enjaulado chroot

Instalar los paquetes de servidor de DNS, bind 9

#### yum -y install bind bind-chroot bind-utils

Para configurar el DNS público seguimos los siguientes procedimientos: - Copiar los archivos de dns al entorno chroot - Generar la firma digital - Copiar la firma digital al entorno chroot -Configurar los parámetros de DNS y el dominio en el archivo principal de configuración de bind /var/named/chroot/etc/named.conf - Configurar los registros de dns en el archivo /var/named/chroot/var/named/dominio.com.zone - Reiniciar el servidor DNS - Configurar el dns cliente el archivo /etc/resolv.conf apuntado a nuestra propia ip - Configurar la resolución inversa en el proveedor de Internet (ISP) o en el panel del hosting de VPS contratado - Hacer consultas de nuestro dominio con dig

### 4.1.- Copiar los archivos del DNS al entorno chroot

cd /var/named for f in named.\* data dynamic slaves; do mv \$f chroot/var/named/; ln -s /var/named/chroot/var/named/\$f /var/named/; done

### 4.2.- Generar la Firma Digital

rndc-confgen -a -c /etc/rndc.key
chown named:named /etc/rndc.key

### 4.3.- Copiar la firma digital al entorno chroot

```
cd /etc
for f in named.* rndc.key; do mv $f /var/named/chroot/etc/; ln -s
/var/named/chroot/etc/$f /etc/; done
```

#### Nota

Si se falla en algùn procedimiento en la instalación desinstalar y volver a instalar

**ejecutar solo si hubo error al instalar** \$> yum erase bind bind-chroot bind-utils \$> rm -fR /var/named \$> rm -fR /etc/named\* \$> rm -f /etc/rndc.key \$> yum -y install bind bind-chroot bind-utils

# 4.4.- Configurar los parámetros de DNS y el dominio en el archivo principal de configuración de bind

```
vim /var/named/chroot/etc/named.conf
// named.conf
// Provided by Red Hat bind package to configure the ISC BIND named(8) DNS
// server as a caching only nameserver (as a localhost DNS resolver only).
// See /usr/share/doc/bind*/sample/ for example named configuration files.
options {
// Ips en la que el demonio named escuchará las peticiones
// 149.56.218.201 es la Ip pública del dominio para zimbra
        listen-on port 53 { 149.56.218.201;};
        listen-on-v6 port 53 { ::1; };
        directory "/var/named";
dump-file "/var/named/data/cache_dump.db";
        statistics-file "/var/named/data/named stats.txt";
        memstatistics-file "/var/named/data/named mem stats.txt";
// este parametro permite establecer quienes pueden usar el servidor DNS
                     { localhost; any; };
        allow-query
// este parametro permite reenviar las consultar hacia el servidor DNS publico;
// para aquellos dominios que no se resuelven en este servidor
        forward first;
        allow-transfer
                           {"none";};
        dnssec-enable no;
        dnssec-validation no;
        dnssec-lookaside auto;
        /* Path to ISC DLV key */
        bindkeys-file "/etc/named.iscdlv.key";
```

```
logging {
    channel default_debug {
        file "data/named.run";
        severity dynamic;
    };
};
// Zona raiz por defecto
zone "." IN {
        type hint;
        file "named.ca";
};
// Zona para nuestro dominio
zone "aulautil.tk" {
        type master;
        file "/var/named/chroot/var/named/aulautil.tk.zone";
        allow-update { none; };
};
include "/etc/named.rfc1912.zones";
```

### 4.5.- Creando los archivo zone por los dominios configurados

| cd /var/named/chroot/var/named         |                               |                               |                                                                      |  |  |  |  |
|----------------------------------------|-------------------------------|-------------------------------|----------------------------------------------------------------------|--|--|--|--|
| vim aulautil.tk.z                      | cone                          |                               |                                                                      |  |  |  |  |
| \$TTL 86400<br>; @ representa est<br>@ | e servidor<br>IN SOA @ root ( |                               |                                                                      |  |  |  |  |
|                                        |                               | 42<br>3H<br>15M<br>1W<br>1D ) | ; serial (d. adams)<br>; refresh<br>; retry<br>; expiry<br>; minimum |  |  |  |  |
| ; registro<br>;                        | IN Tipc                       | Valor secundario              | Valor principal                                                      |  |  |  |  |
| ; cuando no hay na                     | ada en primera colu           | mna es igual a aula           | uutil.tk.                                                            |  |  |  |  |
| aulautil.tk.                           | IN NS nsl.aulautil.tk.        |                               |                                                                      |  |  |  |  |
| aulautil.tk.                           | IN NS                         | ns2.                          | aulautil.tk.                                                         |  |  |  |  |
| ; www es formato S                     | SQDN (Short Qualify           | y Domain Name)                |                                                                      |  |  |  |  |
| ns1                                    | IN A                          |                               | 149.56.218.201                                                       |  |  |  |  |
| ns2                                    | IN A                          |                               | 149.56.218.201                                                       |  |  |  |  |
| WWW                                    | IN A                          |                               | 149.56.218.201                                                       |  |  |  |  |
| ; mail.aulautil.tk                     | . es formato FQDN             | (Full Qualify Domai           | n Name)                                                              |  |  |  |  |

};

| mail.aulautil.tk.      | IN     | A  |    | 149.56.218.201    |
|------------------------|--------|----|----|-------------------|
| ; el dominio raiz como | zona A |    |    |                   |
| aulautil.tk.           | IN     | A  |    | 149.56.218.201    |
| aulautil.tk.           | IN     | MX | 10 | mail.aulautil.tk. |

### 4.6.- Configuración de PTR

El PTR debe configurarse; solicitando al Proveedor de Internet que ponga un nombre de host a la IP pública. Es probable que si contratamos servidores cloud, tengamos una opción para poner el PTR a las Ips públicas.

Reiniciar los servicios

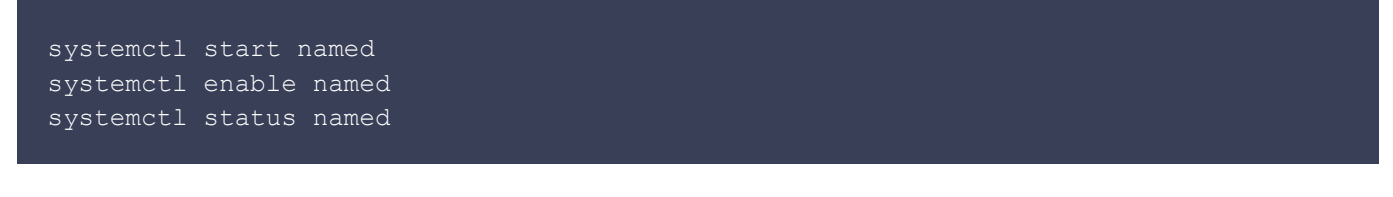

Si salen errores en el servicio; verificar los logs

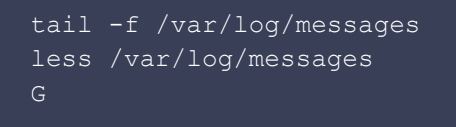

Nota si sale errores de permisos o selinux

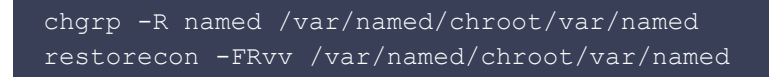

# 4.7.- Reglas de Firewall para habilitar el puerto 53 UDP del servidor DNS

Instalar firewalld

```
yum -y install firewalld
systemctl enable firewalld
systemctl start firewalld
```

Habililitar el servicio DNS

```
firewall-cmd --add-service dns --permanent
firewall-cmd --reload
```

Verificar el firewall con

iptables -S | grep 53

Natear en el Firewall UTM, ej: Endian el puerto 53 UDP hacia la IP interna de Zimbra

# 4.8.- Comprobación del DNS público (Ejecutar en su máquina local laptop)

Comprobación del DNS

dig NS aulautil.tk dig MX aulautil.tk ping mail.aulautil.tk

### 4.9.- Crear un registro SPF para el dominio

Entrar a spfwizard.com y poner nuestro dominio Domain: aulautil.tk Current MX handlers: mail.aulautil.tk (pref 10) : YES Current IP Address: 149.56.218.201 YES Enter any IP addresses in CIDR format for netblocks that originate or relay mail for this domain 149.56.218.201 How stringent should SPF-aware MTAs treat this? Soft fail:

EL valor generado: **aulautil.tk. IN TXT "v=spf1 mx a ip4:149.56.218.201 ~all**" Lo copiamos en nuestro archivo de DNS

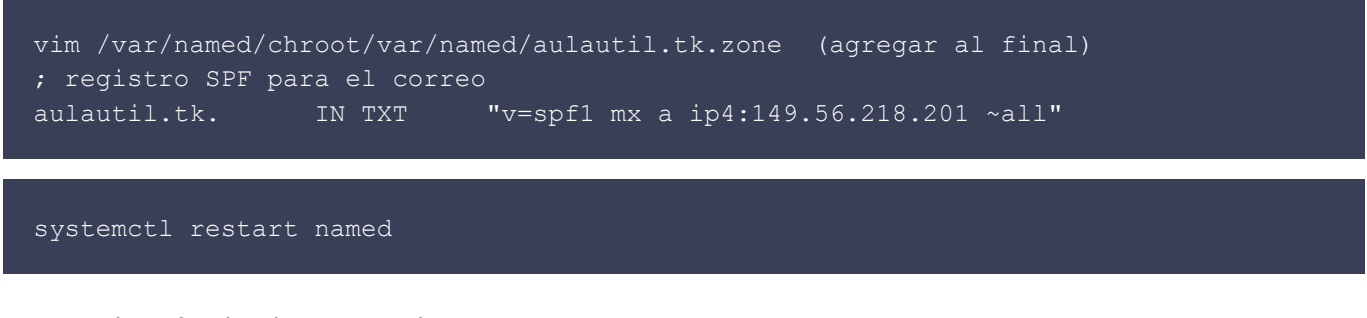

Comprobación desde nuestra laptop

dig TXT aulautil.tk